## Reporting Graduation Details, FAFSA Opt-Outs, and Pre-Admissions GPAs

What needs reporting by *June 30, 2024*:

12th Grade 21st Century Scholars (report as Final)

- Cumulative GPA
- Diploma Type earned

12th Grade Students who earned an Honors Diploma (report as Final)

- Academic Honors Diploma
- Technical Honors Diploma
- Academic and Technical Honors Diploma
- International Baccalaureate

11th Grade 21st Century Scholars (report as Preliminary)

- Cumulative GPA up to this point
- Anticipated Diploma Type

11th Grade for Pre-Admissions Participation (report as Preliminary)

• Cumulative GPA up to this point

There are <u>two ways</u> to report these details Bulk Uploading (see below) or by entering details for each student (page 7).

## Steps for Bulk Uploading:

1. Log into your ScholarTrack account – www.scholartrack.in.gov

| ScholarTrack                                                                                                    | LOOM                                                                                                 |
|----------------------------------------------------------------------------------------------------|----------------------------------------------------------------------------------------------------|
| About ScholarTrack<br>Welcome to ScholarTrack, Indiana's one-stop shop for all<br>state financial aid information! With your user account, you<br>can (some require a full user account to complete):                                                                                                    | Login<br>Email or Scholar ID<br>example@email.com                                                    |
| <ul> <li>Apply for state financial aid, such as the 21st Century<br/>Scholarship and the Next Generation Hoosler Educators<br/>Scholarship</li> <li>Complete your Scholar Success Program activities (both<br/>high school and college)</li> <li>Check the status of your FAFSA, college credit<br/>completion, and more</li> <li>See what financial aid you are being offered from the<br/>state</li> <li>Submit and view appeals</li> <li>Access additional college and career success resources.</li> <li>If you already have a ScholarTrack account, please login.</li> <li>If you have not yet created an account, please click here.</li> </ul> | Password<br>Password<br>Ecroet.Password?<br>SUBMIT<br>Not Registered Yet?<br>Register for an account |
| Frequently<br>Asked Questions                                                                                                    |                                                                                                    |

If you do not have a School User or School Admin ScholarTrack account, email <u>schools@che.in.gov</u> for access.

2. Navigate to the Graduation Details tab and select appropriate cohort year.

| INDIANA COMMISSION /-<br>HIGHER EDUCATION |                                                                             |
|-------------------------------------------|-----------------------------------------------------------------------------|
| STUDENTS                                  | 🖻 Graduation Details 😭 🔔 🗸                                                  |
| Q Student Search                          |                                                                             |
| 😰 Graduation Details                      |                                                                             |
| 📋 D. covery Meetings                      | COHORT YEAR:                                                                |
| RE ORTS 🗸                                 | 2024 ~                                                                      |
| PRE-ADMISSIONS                            |                                                                             |
| DISCOVERY MEETINGS                        | IMPORT DETAILS                                                              |
|                                           | Upload Download Upload & Blank Template & Populated File GRADUATION DETAILS |
|                                           | Students         Import History                                             |

3. Select Populated File to download

| HIGHARA COMMISSI     | on<br>Ation |                                          |
|----------------------|-------------|------------------------------------------|
| STUDENTS             | ^           | 🖻 Graduation Details                     |
| Q Student Search     |             |                                          |
| 🖝 Graduation Details |             |                                          |
| Discovery Meetings   |             | COHORT YEAR:                             |
| REPORTS              | ~           | 2024 🗸                                   |
| PRE-ADMISSIONS       | ~           |                                          |
| DISCOVERY MEETINGS   | *           | IMONDT NETAILS                           |
|                      | <           |                                          |
|                      |             | Upload Download                          |
|                      |             | Upload 🎿 Blank Template 📥 Populated File |
|                      |             |                                          |
|                      |             | GRADUATION DETAILS                       |
|                      |             | Students Import History                  |
|                      |             | ٩                                        |

4. Retrieve "Grad Details Populated" file from downloads and begin updating details in the following columns:

- a. Diploma:
  - i. General
  - ii. Alternate
  - iii. Core 40
  - iv. Core 40 with Academic Honors (AHD)
  - v. Core 40 with Technical Honors (THD)
  - vi. Certificate of Completion
  - vii. International Baccalaureate
  - viii. Core 40 with Academic and Technical Honors
  - ix. Other
- b. Is Diploma Preliminary or Final:
  - i. Preliminary
  - ii. Final
- c. Cumulative GPA:
  - i. Please enter GPA on a 4-point scale. Contact your Outreach Coordinator for questions.
- d. Is Cumulative GPA Preliminary or Final:
  - i. Preliminary (keep for 11th grade)
  - ii. Final (graduating students)
- e. FAFSA Status:
  - i. Student Opt Out
  - ii. Parent/Guardian Opt Out
  - iii. School Opt Out

Once you have updated this information, save your updated Populated File in a secure location and prepare to upload. Ensure the file is saved as a .csv file to upload properly.

| AutoSave | e 💽 🛱          | <b>b .</b> 6 . |                    | Grad De               | tail Populated (1)     |                  |          | ₽ Search     |         |            |                                      |                               |                      | Deardorff, Hil            | lary (CHE) 🧌                       | <b>a</b> –       |          |      |
|----------|----------------|----------------|--------------------|-----------------------|------------------------|------------------|----------|--------------|---------|------------|--------------------------------------|-------------------------------|----------------------|---------------------------|------------------------------------|------------------|----------|------|
| File     | Home Inser     | t Page La      | iyout Form         | nulas Data            | Review Vi              | ew Autor         | nate     | Developer    | Help Ad | robat      |                                      |                               |                      |                           | P                                  | Comments         | ) 🖻 Shar | re v |
|          | Cut            | Aptos Nar      | row ~ 11           | ⊸ A^ Aĭ               | $\equiv \equiv \equiv$ | ≫~ eb            | Wrap Tex | t C          | General | v          |                                      | 7 🕎                           | 🌐 🎫 🖽                | ∑ AutoSum ~               | ZV 🔎                               |                  |          |      |
| Paste 🖳  | Format Painter | BI             | <u>u</u> •   🖽 •   | <u>⊘</u> ~ <u>A</u> ~ | = = = =                | •= •=            | Merge &  | Center ~     | \$~%    | 9 .00 .00  | Conditional Form<br>Formatting ~ Tab | nat as Cell<br>ole ~ Styles ~ | Insert Delete Format | ♦ Clear ×                 | Sort & Find &<br>Filter ~ Select ~ | Sensitivity<br>~ | Add-ins  |      |
| Clip     | board F        |                | Font               | Fs.                   |                        | Alignment        |          | Fs.          | Numb    | er E       | Style:                               | 5 I                           | Cells                | Edi                       | ting                               | Sensitivity      | Add-ins  |      |
| 14       |                | C 2 1          | 2                  |                       |                        |                  |          |              |         |            |                                      |                               |                      |                           |                                    |                  |          | ~    |
|          |                |                |                    | -                     | -                      | -                |          |              |         |            |                                      |                               |                      |                           |                                    |                  | -        |      |
| A A      | B STN          | C Eirot Nome   | D<br>Middle Initir | E<br>Loct Normo       | F<br>Data of Birth     | G<br>Cohort Voor | H        | 21 at Contur | Dinlomo | lo Dinlomo | K<br>Broliminon (or Final            | L<br>Cumulativo C             | PA lo Cumulativo CRA | VI<br>Proliminans or Fina | N EAESA Statua                     | _                | 0        |      |
| 2 87654  | 321 12345678   | 9 Sally        | A                  | Scholar               | 1/1/2004               | 2024             | 3314     | Yes          | Core 40 | Preliminar | r reuninary of Final                 | 3 (                           | 127 Preliminary      | reuninaryon ma            | FAESA Filed                        | -                |          |      |
| 3        |                | ,              |                    |                       |                        |                  |          |              |         |            | 7                                    |                               |                      |                           |                                    | _                |          |      |
| 4        |                |                |                    |                       |                        |                  |          |              |         |            |                                      |                               |                      |                           |                                    |                  |          |      |
| 5        |                |                |                    |                       |                        |                  |          |              |         |            |                                      |                               |                      |                           |                                    |                  |          |      |
| 6        |                |                |                    |                       |                        |                  |          |              |         |            |                                      |                               |                      |                           |                                    |                  |          |      |
| 7        |                |                |                    |                       |                        |                  |          |              |         |            |                                      |                               |                      |                           |                                    |                  |          |      |
| 8        |                |                |                    |                       |                        |                  |          |              |         |            |                                      |                               |                      |                           |                                    |                  |          | _    |
| 9        |                |                |                    |                       |                        |                  |          |              |         |            |                                      |                               |                      |                           |                                    |                  |          |      |
| 10       |                |                |                    |                       |                        |                  |          |              |         |            |                                      |                               |                      |                           |                                    |                  |          |      |
| 12       |                |                |                    |                       |                        |                  |          |              |         |            |                                      |                               |                      |                           |                                    |                  |          |      |
| 13       |                |                |                    |                       |                        |                  |          |              |         |            |                                      |                               |                      |                           |                                    |                  |          |      |
| 14       |                |                |                    |                       |                        |                  |          |              |         |            |                                      |                               |                      |                           |                                    |                  |          |      |
| 15       |                |                |                    |                       |                        |                  |          |              |         |            |                                      |                               |                      |                           |                                    |                  |          |      |
| 16       |                |                |                    |                       |                        |                  |          |              |         |            |                                      |                               |                      |                           |                                    |                  |          |      |
| 17       |                |                |                    |                       |                        |                  |          |              |         |            |                                      |                               |                      |                           |                                    |                  |          |      |
| 18       |                |                |                    |                       |                        |                  |          |              |         |            |                                      |                               |                      |                           |                                    |                  |          | _    |
| 19       |                |                |                    |                       |                        |                  |          |              |         |            |                                      |                               |                      |                           |                                    |                  |          | _    |
| 20       |                |                |                    |                       |                        |                  |          |              |         |            |                                      |                               |                      |                           |                                    |                  |          |      |
| 21       |                |                |                    |                       |                        |                  |          |              |         |            |                                      |                               |                      |                           |                                    |                  |          | _    |
| 22       |                |                |                    |                       |                        |                  |          |              |         |            |                                      |                               |                      |                           |                                    |                  |          |      |
| 23       |                |                |                    |                       |                        |                  |          |              |         |            |                                      |                               |                      |                           |                                    |                  |          | _    |
| 25       |                |                |                    |                       |                        |                  |          |              |         |            |                                      |                               |                      |                           |                                    |                  |          |      |
| 26       |                |                |                    |                       |                        |                  |          |              |         |            |                                      |                               |                      |                           |                                    |                  |          | _    |
| 27       |                |                |                    |                       |                        |                  |          |              |         |            |                                      |                               |                      |                           |                                    |                  |          | _    |
| 28       |                |                |                    |                       |                        |                  |          |              |         |            |                                      |                               |                      |                           |                                    |                  |          | _    |
| 29       |                |                |                    |                       |                        |                  |          |              |         |            |                                      |                               |                      |                           |                                    |                  |          | -    |
| - + - +  | Grad Deta      | il Populate    | d (1) 🧃            |                       |                        |                  |          |              |         |            |                                      | •                             |                      |                           |                                    |                  |          | ►    |

Do not delete or move the location of columns on the Populated File. To upload correctly, the file's columns cannot be deleted or reordered.

Deleting students from this file will not remove them from your roster. If you need to remove students from your roster, please contact your Outreach Coordinator or use the "Transfer Out" function. You can upload the updated populated file with blank information – it will not change anything in ScholarTrack.

The VLOOKUP function is highly recommended when completing Graduation Details Reporting if you are working with large cohorts of students, especially. You can use STN as the common value between the Populated File and your SIS File. Your Outreach Coordinator can provide resources to learn how to use this function.

## 5. Uploading updated Populated File

Choose "Upload" under Import Details and select the appropriate file you want to upload.

| HIGHER EDUCAT        | TION |                         |                                     |
|----------------------|------|-------------------------|-------------------------------------|
| STUDENTS             | ^    | 🖝 Graduation Details    |                                     |
| Q Student Search     |      |                         | •                                   |
| 🕿 Graduation Details |      |                         |                                     |
| Discovery Meetings   |      | COHORT YEAR:            |                                     |
| REPORTS              | ~    | 2024                    | v                                   |
| PRE-ADMISSIONS       | *    |                         |                                     |
| DISCOVERY MEETINGS   | ~    | IMPORT DETAILS          |                                     |
|                      | <    | Uplead                  | Download                            |
|                      |      | opioad                  | Download                            |
|                      |      | Upload                  | 📥 Blank Template 🛛 📥 Populated File |
|                      |      |                         |                                     |
|                      |      | GRADUATION DETAILS      |                                     |
|                      |      | Students Import History |                                     |
|                      |      | ٩                       |                                     |

You will then select import to continue with uploading the selected file. If you need to choose a different file, simply refresh the page to remove the file you originally selected.

| HIGHARA COMMISSION   | an≈<br>Ation |                                      |
|----------------------|--------------|--------------------------------------|
| STUDENTS             | ^            | 🕿 Graduation Details                 |
| Q Student Search     |              |                                      |
| 🖻 Graduation Details |              |                                      |
| Discovery Meetings   |              | COHORT YEAR:                         |
| REPORTS              | ~            | 2024 ~                               |
| PRE-ADMISSIONS       | ~            |                                      |
| DISCOVERY MEETINGS   | ~            | IMPORT DETAILS                       |
|                      | <            | Upload Grad Detail Populated (1).csv |
|                      |              | ٩                                    |

6. Toggle to "Import History" under Graduation Details to see the status of your upload. You will see the date of upload, name of user who uploaded file, status of the upload, and actions.

| < | IMPORT DETAILS          |                |             |                      |
|---|-------------------------|----------------|-------------|----------------------|
|   | Upload                  |                | Download    |                      |
|   | Upload                  |                | 🛓 Blank Tem | plate Appulated File |
|   | GRADUATION DETAILS      |                |             |                      |
|   | Students Import History | 🛓 User Name    | • Status    | ♪ Actions            |
|   | 6/7/23 5:43 PM          | Zachary Cullum | Completed   | ۵ (۵                 |
|   | 6/7/23 5:37 PM          | Zachary Cullum | Completed   | ۵ (ک                 |
|   | 6/7/23 5:34 PM          | Zachary Cullum | Completed   | ۵ (۵                 |
|   | 6/2/23 3:37 PM          | Zachary Cullum | Completed   | ۵ (ک                 |
|   | 6/2/23 3:03 PM          | Zachary Cullum | Cancelled   | ٤                    |
|   |                         |                | 0.000       | <u> </u>             |
|   | 5/30/23 9:47 AM         | Zachary Cullum | Completed   | ی ک                  |

Status will change from "Uploading" to "Complete" once the upload has finished.

Leaving the page or closing the browser will not disrupt the uploading process – uploading can take a few minutes to a few hours depending on the file size and how many files are in the queue to be uploaded. *However, we ask that you come back to the page to check on the status a few hours later or the next day. Further action may be needed.* 

The bule, red, and green buttons under "Actions" indicate the following:

Blue – Original File (XX records)

This is the original file that was uploaded with the number of students (records) that were included. You may need this to refer to.

Red – Error File (XX records)

**土** )

\*

This file shows how many records had issues and will need correcting. These records require additional action to correctly upload. An Error Message will be included in the file with a description of the issue. Please contact your Outreach Coordinator if you need support with the errors you see.

Correct errors on the error file, delete the error message column, and rename the file for your records. Re-upload the file for the students that needed corrections.

Green – Success File (XX records)

This file shows the number of records that were uploaded successfully. No further action for those records is needed.

## Individual Student Graduation Details Reporting:

1. Navigate to the Graduation Details tab. Scroll down to "Students" under the Graduation

Details section and click the icon for the student you would like to edit.

| Read Contractor    | TION | 🖶 Graduation [ | Details                                                                                                    |               |  |        |   |                                                 |                     |  | Ċ                         |  |            |         |
|--------------------|------|----------------|----------------------------------------------------------------------------------------------------|---------------|--|--------|---|-------------------------------------------------|---------------------|--|---------------------------|--|------------|---------|
| STUDENTS           | ^    |                |                                                                                                    |               |  |        |   |                                                 |                     |  |                           |  |            |         |
| Q. Student Search  |      |                |                                                                                                    |               |  |        |   |                                                 |                     |  |                           |  |            |         |
| Graduation Details |      | COHORT YEAR:   |                                                                                                    |               |  |        |   |                                                 |                     |  |                           |  |            |         |
| Discovery Meetings |      | 2024           |                                                                                                    |               |  |        |   | ×                                               |                     |  |                           |  |            |         |
| REPORTS            | ~    |                |                                                                                                    |               |  |        |   |                                                 |                     |  |                           |  |            |         |
| PRE-ADMISSIONS     | ~    | IMPORT DETAIL  | s                                                                                                    |               |  |        |   |                                                 |                     |  |                           |  |            |         |
| ISCOVERY MEETINGS  | ~    |                |                                                                                                    |               |  |        |   |                                                 |                     |  |                           |  |            |         |
|                    | <    | Upload         |                                                                                                    |               |  |        |   | Download                                        |                     |  |                           |  |            |         |
|                    |      | Upload         | Uplead      Department      Department      De |               |  |        |   |                                                 |                     |  |                           |  |            |         |
|                    |      |                |                                                                                                    |               |  |        |   |                                                 |                     |  |                           |  |            |         |
|                    |      | GRADUATION D   | ETAILS                                                                                                    |               |  |        |   |                                                 |                     |  |                           |  |            |         |
|                    |      | Obudante       | Internet (Referen                                                                                                    |               |  |        |   |                                                 |                     |  |                           |  |            |         |
|                    |      | Students       | import mistory                                                                                                    |               |  |        |   |                                                 |                     |  |                           |  |            |         |
|                    |      | Q              |                                                                                                    |               |  |        |   |                                                 |                     |  |                           |  |            |         |
|                    |      |                |                                                                                                    |               |  |        |   |                                                 |                     |  |                           |  |            |         |
|                    |      | 🋔 Student      | 14                                                                                                    | Date of Birth |  | 🗯 Year |   | Diploma Type                                    | Cumulative GPA      |  | FAFSA Status              |  | Graduation | Details |
|                    |      |                |                                                                                                    |               |  | 2024   |   | Core 40 with Academic Honors (AHD)(Preliminary) | 3.9151(Preliminary) |  | FAFSA <mark>Fil</mark> ed |  | <b>_</b>   |         |
|                    |      |                |                                                                                                    |               |  | 2024   |   | Core 40(Preliminary)                            | 2.3334(Preliminary) |  | No FAFSA Filed            |  |            |         |
|                    |      |                |                                                                                                    |               |  | 2024   |   | Core 40(Preliminary)                            | 3.5351(Preliminary) |  | FAFSA Filed               |  |            |         |
|                    |      |                |                                                                                                    |               |  | 2024   |   | Core 40 with Academic Honors (AHD)(Preliminary) | 3.6117(Preliminary) |  | FAFSA Filed               |  |            |         |
|                    |      |                |                                                                                                    |               |  |        | _ |                                                 |                     |  |                           |  |            | ~       |

- 2. Choose Diploma Type, add in GPA, and toggle from Preliminary to Final for both Diploma Status and Cumulative GPA Status for graduation students.
  - a. Please enter GPA on a 4-point scale. Contact your Outreach Coordinator for questions.
  - b. If FAFSA Status is not greyed-out, please choose one of the following:
    - i. Student Opt Out
    - ii. Parent/Guardian Opt Out
    - iii. School Opt Out

| Graduation Details                 | ×    |
|------------------------------------|------|
| High School Diploma Type           |      |
| Core 40 with Academic Honors (AHD) | ·    |
| Diploma Status                     |      |
| Preliminary                        |      |
| Cumulative GPA                     |      |
| 3.9151                             | ]    |
| Cumulative SAT                     |      |
| 1020                               | ]    |
| Cumulative GPA Status              |      |
| Preliminary                        |      |
| FAFSA Status                       | _    |
| FAFSA Filed                        |      |
|                                    |      |
| Cancel                             | Save |

Save then move on to next student.

Need support? Contact your Outreach Coordinator: https://learnmoreindiana.org/contact/